ROXIO

## Create a Ringtone

**Roxio Quick Sound Editor** is the easy way to create a ringtone. Why buy a ringtone, when you can create one for free from any audio you have on your hard disk? It's quick and simple.

## **Getting Started:**

**1. Launch the Roxio Media Manager.** Click the Music-Audio Tab on the Creator Home screen, and choose "Browse & Manage Media."

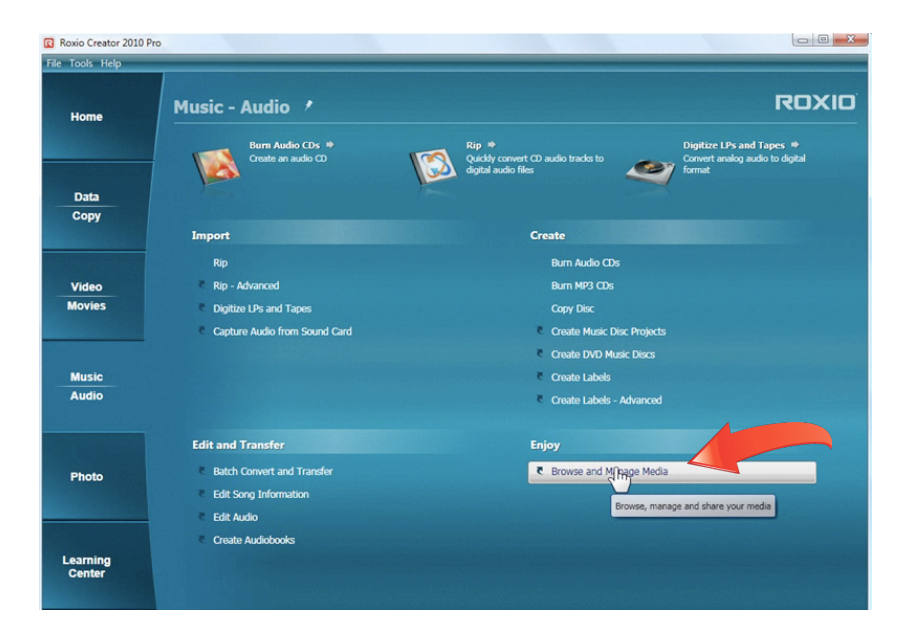

**2.** Choose your audio file. Browse your audio files in the Media Manager and choose the track you want to use for your ringtone. Then right-click on the file and choose "Edit with Quick Sound Editor."

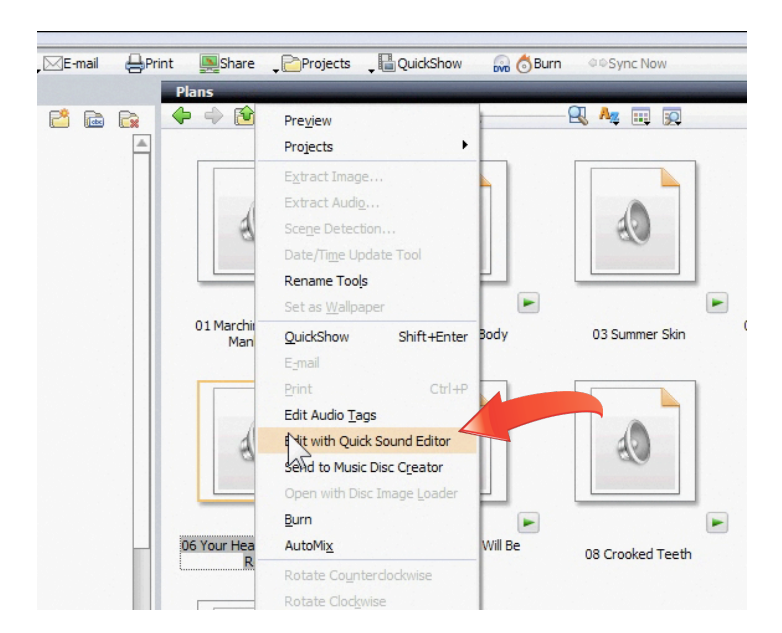

**3.** Trim your ringtone. Ringtones are normally 30 seconds or less. Preview your track using the playback controls at lower left, and decide on start and end points for your ringtone.

| 🔓 Roxio Quick Sound Editor - 06 Your Heart Is An Empty Roo                                                                                                    | om.m4a                                                                                                    |                                                                                                    |
|----------------------------------------------------------------------------------------------------|----------------------------------------------------------------------------------------------------|----------------------------------------------------------------------------------------------------|
| 🤴 🍽 🔎 👭 Trim & Fade                                                                                                    |                                                                                                    | 4 🄶 🔯 😡 😪                                                                                                    |
| an an an an an an an an an an an an an a                                                                                                    | n an an an an an an an an an an an an an                                                                                                    |                                                                                                    |
| mellither over information of the state of the state of t | the construction of the field of the state of the state of the | المحافظ المحافظ المحاول المحاول المحاولة عن عالمه وعاد ودور وال                                                                                                    |
| and the second statement is a substant of some second second second second second second second second second s                                                                                                    | ومحمد ويستعدونه الساوير أفير أوير أويان والمحرور ويرون                                                                                                    | which we are a second second se |
| uiiidh an an tarthar an air an an an an an an an an an an an an an                                                                                                    | a                                                                                                    | subability of                                                                                                    |
| Move the brackets or use the buttons to<br>trim the audio file.                                                                                                    | ▶     Set Stat     ▶     Preview     I Set End       ▶     Fade in     30 +       ■     Fade out     -30 +                                                                                                    |                                                                                                    |
|                                                                                                    | Revert Sav                                                                                                    | e As Create Ringtone Cancel                                                                                                    |

**4.** Set the End point. Now drag the black bracket on the right to the point at which you want your ringtone to end. Preview the ringtone again to see how it sounds. If it ends on a wrong note, you can adjust the bracket a little, or use the Fade-out option.

| alstar Constant                                                                                                | T tit 🎗                                                                    | rim & Fade                | and and the state of the state of the state | an madalana ang dala bisi aika | والمنعور فتصادعا حافاتها     |
|----------------------------------------------------------------------------------------------------|----------------------------------------------------------------------------|---------------------------|----------------------------------------------------------------------------------------------------|--------------------------------|------------------------------|
|                                                                                                    |                                                                            |                           |                                                                                                    | #****                          |                              |
| dilition on the state                                                                                          |                                                                            | استاند المرومية إسرا عاله | and the second second second second second second second second second second second second second second secon                                                                                                    | محدد والعدر ألد ظنون بالدوال   | herrika er en sei er seiter. |
|                                                                                                    | 00:30:00 0                                                                 | 01:00:00                  | 01:30:00                                                                                                    | 02:00:00                       | 02:30:00                     |
| ante en e                                                                                                    |                                                                            |                           |                                                                                                    | di a a diata a la              |                              |
| ikla andra                                                                                                    | Last jabilits staale in dee                                                |                           | ture talk the                                                                                                    | d an Ankanaka                  |                              |
| the second second second second second second second second second second second second second second second s | Lent of this cause in the form                                             | use the buttons to        | € Set Start                                                                                                    | Ê du j dini Latin kan          | ] ▲ Set End                  |
| ettelle andra                                                                                                  | Lent at Min nearly inclus.<br>Move the brackets or<br>trim the audio file. | use the buttons to        | <ul> <li>✓ Set Start</li> <li>□ Fade in: [</li> </ul>                                                                                                    | Preview −30 +                  | ] ]4 Set End                 |

**5.** Fade out the End point. Check the Fade out box, then set the duration as desired. Three to five seconds is usually a good choice.

| Roxio Quick Sour            | nd Editor - 06 Your Heart Is An Empty Ro                                                                        | om.m4a                                                                                                    |                                                 |                                     |         |
|-----------------------------|----------------------------------------------------------------------------------------------------|----------------------------------------------------------------------------------------------------|-------------------------------------------------|-------------------------------------|---------|
|                             | 👂 👫 Trim & Fade                                                                                                 |                                                                                                    |                                                 |                                     |         |
|                             | a positi di se indicato de contra de la seconda de la seconda de la seconda de la seconda de la seconda de la s | enter en en en en en en en en en en en en en                                                                   | all brode bride and out of                      | ىلەر بەر ئۇلەر بەر لەرم لەرم مۇرلەر | all and |
| nschlikter seitet bladet om | Augoriel Mar Hellin Codes Laborar and                                                                           | AT 1. 19 1. 19 1. 19 1. 19 1. 19 1. 19 1. 19 1. 19 1. 19 1. 19 1. 19 1. 19 1. 19 1. 19 1. 19 1. 19 1. 19 1. 19 | D2-00-00                                        | ettilistete marsha kashla ana sast. | dana    |
|                             | al particular and an and a second second second second second second second second second second second second  | <del>مار بارد. میدند.<br/>مار بارد میدند.</del> به                                                             | gi ana ngang-napagi sa<br>Mga ng ng ng ng ng ng | hadian a' a' and an an a            |         |
|                             | Move the brackets or use the buttons to<br>trim the audio file.                                                 | ▶ [Set Start     Fade in:     Fade out:                                                                        | -3.0 +<br>-3.1 +                                | ]4 Set End                          |         |

**6.** Set the Start point. If desired, you can also change your start point by moving the left-hand bracket inwards.

| - | Roxio Q  | uick Sour         | nd Editor · | - 06 Your            | Heart Is An Empt          | ty Room                       | m.m4a              |                 |                                                   |                        |                     |   |                            |
|---|----------|-------------------|-------------|----------------------|---------------------------|-------------------------------|--------------------|-----------------|---------------------------------------------------|------------------------|---------------------|---|----------------------------|
| 1 | <b>1</b> |                   | 8           | 141                  | Trim & Fad                | de                            |                    |                 |                                                   |                        |                     |   |                            |
|   |          | an ki fi fi fi na | a podaloja  | al na d'Islanda      | a<br>Bendlöft sei eiter d | اللغ جاري                     | والقاهر ورجو يعويه | atten fi be     | ي يو المراجع من الم                               | an New York, and and a | م ي الله م الريم من |   | ير المركف اله              |
|   |          |                   |             |                      |                           |                               |                    |                 |                                                   |                        |                     |   |                            |
|   | pr Une   | 0<br>0            | 0:30:00     | al availation to fig | 01:00:00                  | ali sali                      | 01:30:00           | ala gatalik bal | 02:00:00                                          | alotte on the          | 02:30               |   | osta en filizza de sa<br>O |
|   |          | م ا ان الاسم      | Move t      | n sub-tros           | s or use the button       | <del>الا بدلام</del><br>ns to | F Set Sta          | tlaŭ a          | Marti landi<br>  Martini landi<br>  Martini landi | oliadur<br>v) (        | ]4 Set En           | d | ale attances a             |
|   |          |                   | uin the     | audio file.          |                           |                               | Fade in:           | <u>-3.0</u>     | + /                                               |                        |                     |   |                            |

**7. Create your ringtone.** Now that your ringtone is all finished, click the Create Ringtone button to save it and give it a name. Your original audio file will remain untouched.

|                               | & Fade                      | and a discrimination of the second states of the second states of the second states of the second states of the | ed of the state | أأفريق فتحالب عل حقاته | و المراقع المرابعة ا |  |
|-------------------------------|-----------------------------|----------------------------------------------------------------------------------------------------|-----------------|------------------------|----------------------|--|
| Save As<br>Save in:           | Plans                       |                                                                                                    | T               | + € 💣 🖩                | •                    |  |
| Move t<br>trim the<br>Network | Name                        | Artists Album<br>No items mate                                                                                  | #<br>th your se | Genre<br>arch.         | »                    |  |
|                               | File name:<br>Save as type: | 06 Your Heart Is An Empty<br>*mp3                                                                               | Room            | V<br>V                 | Save<br>Cancel       |  |

**8.** Sync your ringtone with your phone. Your ringtone is now available in the Roxio Media Manager, ready to send to your mobile phone using your normal sync procedure.

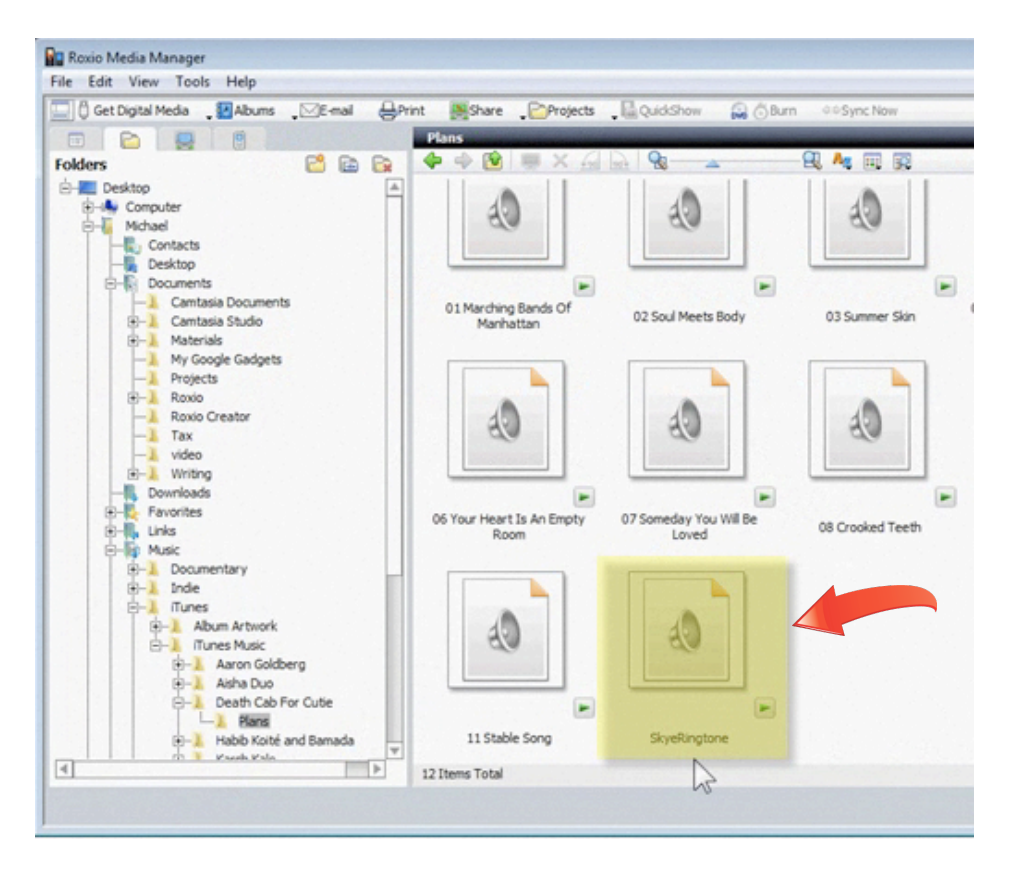